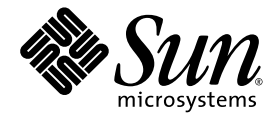

## Supplément relatif à Integrated Lights Out Manager pour le module serveur Sun Blade<sup>™</sup> X6250

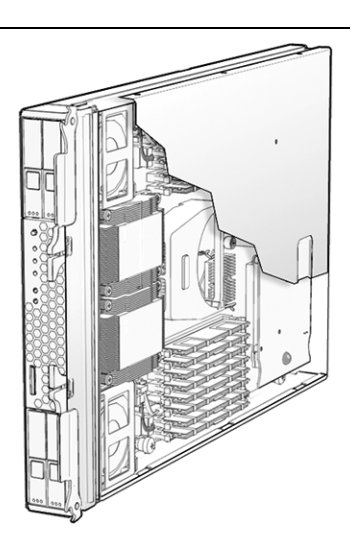

Sun Microsystems, Inc. www.sun.com

Réf. 820-6725-10 Octobre 2008, Révision A

Merci d'envoyer vos commentaires concernant ce document à l'adresse suivante : http://www.sun.com/hwdocs/feedback

Copyright © 2008 Sun Microsystems, Inc., 4150 Network Circle, Santa Clara, Californie 95054, États-Unis. Tous droits réservés.

Cette distribution peut comprendre des composants développés par des tierces parties.

Sun, Sun Microsystems, le logo Sun, Java, Netra, Solaris, Sun Ray, Sun™ ONE Studio, le module serveur Sun Blade X6250, le logiciel Sun StorageTek™ RAID Manager et le logo de Sun sont des marques de fabrique ou des marques déposées de Sun Microsystems, Inc., ou ses filiales, aux États-Unis et dans d'autres pays.

Intel® est une marque de fabrique ou une marque déposée d'Intel Corporation ou de sa filiale aux États-Unis et dans d'autres pays. Intel® Xeon® est une marque de fabrique ou une marque déposée de Intel Corporation ou de sa filiale aux États-Unis et dans d'autres pays. Intel Inside® est une marque de fabrique ou une marque déposée de Intel Corporation ou de sa filiale aux États-Unis et dans d'autres pays.

L'utilisation de pièces détachées ou d'unités centrales de remplacement est limitée aux réparations ou à l'échange standard d'unités centrales pour les produits exportés, conformément à la législation américaine en matière d'exportation. Sauf autorisation par les autorités des États-Unis, l'utilisation d'unités centrales pour procéder à des mises à jour de produits est rigoureusement interdite.

LA DOCUMENTATION EST FOURNIE « EN L'ÉTAT » ET TOUTES AUTRES CONDITIONS, DÉCLARATIONS ET GARANTIES EXPRESSES OU TACITES SONT FORMELLEMENT EXCLUES, DANS LA MESURE AUTORISÉE PAR LA LOI APPLICABLE, Y COMPRIS NOTAMMENT TOUTE GARANTIE IMPLICITE RELATIVE À LA QUALITÉ MARCHANDE, À L'APTITUDE À UNE UTILISATION PARTICULIÈRE OU À L'ABSENCE DE CONTREFAÇON.

Copyright © 2008 Sun Microsystems, Inc., 4150 Network Circle, Santa Clara, California 95054, U.S.A. All rights reserved.

This distribution may include materials developed by third parties.

Sun, Sun Microsystems, the Sun logo, Java, Netra, Solaris, Sun Ray, Sun<sup>™</sup> ONE Studio, Sun Blade X6450 Server Module, Sun StorageTek<sup>™</sup> RAID Manager software and Sun company logo are trademarks or registered trademarks of Sun Microsystems, Inc. in the U.S. and other countries.

Intel® is a trademark or registered trademark of Intel Corporation or its subsidiaries in the United States and other countries. Intel® Xeon® is a trademark or registered trademark of Intel Corporation or its subsidiaries in the United States and other countries. Intel Inside® is a trademark or registered trademark of Intel Corporation or its subsidiaries in the United States and other countries.

Use of any spare or replacement CPUs is limited to repair or one-for-one replacement of CPUs in products exported in compliance with U.S. export laws. Use of CPUs as product upgrades unless authorized by the U.S. Government is strictly prohibited.

DOCUMENTATION IS PROVIDED "AS IS" AND ALL EXPRESS OR IMPLIED CONDITIONS, REPRESENTATIONS AND WARRANTIES, INCLUDING ANY IMPLIED WARRANTY OF MERCHANTABILITY, FITNESS FOR A PARTICULAR PURPOSE OR NON-INFRINGEMENT, ARE DISCLAIMED, EXCEPT TO THE EXTENT THAT SUCH DISCLAIMERS ARE HELD TO BE LEGALLY INVALID.

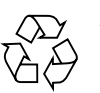

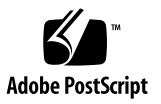

## Sommaire

Préface v

#### 1. Introduction 1

Fonctionnalités Integrated LOM 2.0 prises en charge 1

#### 2. Procédures pour la mise à jour du microprogramme 3

Présentation 3

Utilisation du processeur de service pour la mise à jour du microprogramme 5

Obtention de l'adresse IP du processeur de service 6

Détermination des versions actuelles du microprogramme 6

Utilisation de l'interface de ligne de commande via le port Ethernet de gestion 6

Utilisation de l'interface de ligne de commande via le port série 7

Utilisation de l'interface Web 8

Téléchargement du fichier du microprogramme 9

Flashage du microprogramme Integrated LOM/BIOS 10

Flashage du microprogramme à l'aide de l'interface graphique Integrated LOM 11

Flashage du microprogramme à l'aide de l'interface graphique Integrated LOM 12

Réinitialisation du processeur de service 12

Effacement des paramètres CMOS (facultatif) 14

Restauration du microprogramme BIOS 14 Restauration du microprogramme Integrated LOM 15

#### 3. Définitions de capteurs 17

Présence d'entité 17 Alimentation 18 ACPI 18 Bilan énergétique 19 Ventilateurs 19 Autres capteurs 20 Liste complète des capteurs 21

## Préface

Le Supplément relatif à Integrated Lights Out Manager pour le module serveur Sun Blade X6250 de Sun contient des informations sur l'Integrated Lights Out Manager (ILOM) 2.0 spécifiques au module serveur Sun Blade™ X6250.

Pour obtenir une présentation complète sur l'Integrated LOM 2.0 et ses capacités associées aux procédures de l'utilisateur, reportez-vous aux guides *Sun Integrated Lights Out Manager 2.0 User's Guide (Guide de l'utilisateur de Sun Integrated Lights Out Manager 2.0), Addendum to the Sun Integrated Lights Out Manager 2.0 User's Guide (Addendum au guide de l'utilisateur de Sun Integrated Lights Out Manager 2.0) et Sun Blade X6250 Server Module Product Notes (Notes de produit du module serveur Sun Blade X6250).* 

## Documentation associée

La documentation disponible pour le module serveur Sun Blade X6250 est décrite dans le document Where To Find Sun Blade X6250 Server Module Server Documentation (Où trouver de la documentation sur le module serveur Sun Blade X6250) fourni avec votre système. Vous trouverez également cette documentation à l'adresse suivante : http://docs.sun.com.

Les versions traduites de certains de ces documents sont disponibles à l'adresse http://docs.sun.com. Sélectionnez une langue dans la liste déroulante et naviguez parmi les documents à l'aide du lien de catégorie Product (Produit). Les traductions disponibles sont en français, chinois simplifié, chinois traditionnel, coréen et japonais.

Veuillez noter que la documentation anglaise est révisée plus fréquemment. Par conséquent, elle est peut-être plus à jour que la documentation traduite. Pour obtenir une documentation sur tous les produits Sun, rendez-vous à l'adresse suivante : http://docs.sun.com.

## Conventions typographiques

| Police de<br>caractères* | Signification                                                                                                    | Exemples                                                                                                    |
|--------------------------|----------------------------------------------------------------------------------------------------|----------------------------------------------------------------------------------------------------|
| AaBbCc123                | Noms de commandes, de fichiers<br>et de répertoires ; informations<br>affichées à l'écran.                                                          | Modifiez votre fichier .login.<br>Utilisez ls -a pour afficher la liste de<br>tous les fichiers.<br>% You have mail.                                                                                                    |
| AaBbCc123                | Ce que vous tapez est mis en<br>évidence par rapport aux<br>informations affichées à l'écran.                                                       | % <b>su</b><br>Password:                                                                                                    |
| AaBbCc123                | Titres de manuels, nouveaux<br>termes, mots à souligner.<br>Remplacement de variables de<br>ligne de commande par des<br>noms ou des valeurs réels. | Consultez le chapitre 6 du <i>Guide de l'utilisateur.</i><br>Elles sont appelées des options de <i>classe.</i><br>Vous <i>devez</i> être superutilisateur pour pouvoir effectuer cette opération.<br>Pour supprimer un fichier, tapez rm <i>nomfichier.</i> |

\* Les paramètres de votre navigateur peuvent être différents.

## Sites Web de tiers

Sun décline toute responsabilité quant à la disponibilité des sites Web de tiers mentionnés dans le présent document. Sun n'exerce ni cautionnement ni responsabilité quant au contenu, aux publicités, aux produits ou à tout autre élément disponible sur ou par l'intermédiaire des sites ou ressources cités. Sun décline toute responsabilité quant aux dommages ou pertes réels ou supposés résultant de ou liés à l'utilisation du contenu, des biens et des services disponibles sur ou par l'intermédiaire des sites.

## Vos commentaires nous sont utiles

Sun s'efforce d'améliorer sa documentation, aussi vos commentaires et suggestions nous sont utiles. Vous pouvez nous faire part de vos commentaires sur le site : http://www.sun.com/hwdocs/feedback.

Veuillez mentionner le titre et le numéro de référence du document dans vos commentaires :

Sun Supplément relatif à Integrated Lights Out Manager pour le module serveur Sun Blade X6250, numéro de référence 820-6725-10.

CHAPITRE 1

## Introduction

Ce supplément fournit des informations spécifiques à la plate-forme, associées à Integrated LOM 2.0 s'exécutant sur le module serveur Sun Blade X6250.

Ce supplément aborde les thèmes suivants :

- « Fonctionnalités Integrated LOM 2.0 prises en charge », page 1
- Chapitre 2, Procédures pour la mise à jour du microprogramme
- Chapitre 3, Définitions de capteurs

# Fonctionnalités Integrated LOM 2.0 prises en charge

Le module serveur Sun Blade X6250 prend en charge l'ensemble des fonctionnalités Integrated LOM 2.0, excepté la mise à niveau BIOS retardée.

Le guide Addendum to the Sun Integrated Lights Out Manager 2.0 User's Guide (Addenda au guide de l'utilisateur de Sun Integrated Lights Out Manager 2.0) décrit une méthode de restauration à partir d'un Integrated LOM corrompu, à l'aide de l'environnement U-Boot du processeur de service. N'utilisez pas cette méthode sur le Sun Blade X6250. Au lieu de cela, suivez les instructions figurant dans la section « Restauration du microprogramme Integrated LOM », page 15.

# Procédures pour la mise à jour du microprogramme

## Présentation

Ce chapitre fournit les procédures pour la mise à jour (flashage) du microprogramme présent sur :

- Le serveur lui-même (BIOS)
- Le processeur de service du serveur (Integrated LOM)

Le chapitre présente également les procédures pour la restauration des images BIOS ou Integrated LOM.

Le TABLEAU 2-1 présente les tâches, les méthodes utilisées et les sections qui les décrivent.

| Pour effectuer cette tâche           | Utilisez la méthode suivante                                                                            | Décrite dans la section ci-dessous                                                           |
|--------------------------------------|----------------------------------------------------------------------------------------------------|----------------------------------------------------------------------------------------------|
| Mise à niveau du<br>BIOS             | Interface de ligne de<br>commande du processeur<br>de service ou interface<br>utilisateur graphique Web | « Utilisation du processeur de service pour<br>la mise à jour du microprogramme »,<br>page 5 |
| Restauration du<br>BIOS              | Mode DOS avec Afudos<br>(mises à jour du BIOS<br>uniquement)                                            | « Restauration du microprogramme<br>BIOS », page 14                                          |
| Mise à niveau de<br>l'Integrated LOM | Interface de ligne de<br>commande du processeur<br>de service ou interface<br>utilisateur graphique Web | « Utilisation du processeur de service pour<br>la mise à jour du microprogramme »,<br>page 5 |
| Restauration de<br>l'Integrated LOM  | SOCFLASH                                                                                                | « Restauration du microprogramme<br>Integrated LOM », page 15                                |

TABLEAU 2-1Tâches, méthodes et sections

**Remarque** – L'Integrated LOM est également connu sous le nom de processeur de service et parfois appelé BMC dans l'interface utilisateur.

Pour garantir un bon fonctionnement, nous vous recommandons de synchroniser vos mises à jour de microprogrammes, afin que la mise à jour soit effectuée pour l'ensemble des microprogrammes lorsque vous lancez une mise à jour spécifique.

- L'utilisation du processeur de service (Integrated LOM) met à jour les microprogrammes Integrated LOM et BIOS, ainsi que le CPLD.
- Si vous restaurez l'Integrated LOM à l'aide de SOCFLASH, ou si vous restaurez le BIOS à l'aide d'Afudos, vous devrez suivre la procédure de mise à jour du processeur de service à l'issue de la restauration, afin de synchroniser les microprogrammes Integrated LOM et BIOS.

# Utilisation du processeur de service pour la mise à jour du microprogramme

Cette section décrit comment utiliser le processeur de service pour mettre à jour l'Integrated LOM et le BIOS.

**Remarque –** Les procédures présentées dans cette section mettent également à jour le CPLD.

Utilisez les procédures de cette section pour mettre à jour les microprogrammes du BIOS et du processeur de service. Utilisez cette section lorsque vous avez besoin de :

- Restaurer le BIOS
- Mettre à jour le BIOS
- Mettre à jour l'Integrated LOM

Utilisez les sections suivantes pour :

- 1. Obtenir l'adresse IP du processeur de service. Reportez-vous à la section « Obtention de l'adresse IP du processeur de service », page 6.
- 2. Vous connecter à l'Integrated LOM du processeur de service et vérifier les versions du microprogramme dont vous disposez. Reportez-vous à la section « Détermination des versions actuelles du microprogramme », page 6.
- 3. Utiliser l'Integrated LOM pour télécharger les nouvelles versions du microprogramme. Reportez-vous à la section « Téléchargement du fichier du microprogramme », page 9.
- 4. Utiliser l'Integrated LOM pour installer le nouveau microprogramme. Reportezvous à la section « Flashage du microprogramme Integrated LOM/BIOS », page 10.

Remarque – Vous pouvez également utiliser le Sun xVM Ops Center.

5. Réinitialiser le processeur de service. Reportez-vous à la section « Réinitialisation du processeur de service », page 12.

## Obtention de l'adresse IP du processeur de service

Vous utilisez le processeur de service sur votre serveur pour diverses tâches de mise à jour de microprogrammes et vous devez utiliser son adresse IP pour y accéder. Si vous ne connaissez pas encore l'adresse IP du processeur de service, vous devez la déterminer.

Il existe plusieurs méthodes permettant de localiser les processeurs de service Integrated LOM et leurs adresses IP.

- 1. **Serveur DHCP.** Reportez-vous à la documentation de l'Integrated LOM correspondant à votre version pour obtenir des instructions vous indiquant comment déterminer l'adresse IP d'un processeur de service.
- 2. **Commande nmap à source ouverte Linux et Solaris.** Via l'option de port -p, la commande nmap à source ouverte permet de rechercher le port 623 permettant ensuite de détecter rapidement les périphériques compatibles IPMI (tels que le processeur de service de votre serveur) d'un réseau. Par exemple :

```
nmap -p 623 10.6.154.1/24
Interesting ports on adresse.net (623 10.6.154.1/24):
PORT STATE SERVICE
623/tcp closed unknown
```

## Détermination des versions actuelles du microprogramme

Utilisez l'une des trois solutions proposées :

- « Utilisation de l'interface de ligne de commande via le port Ethernet de gestion », page 6
- « Utilisation de l'interface de ligne de commande via le port série », page 7
- « Utilisation de l'interface Web », page 8

## Utilisation de l'interface de ligne de commande via le port Ethernet de gestion

Pour plus d'informations sur cette procédure, reportez-vous au manuel *Sun Blade* X6250 Embedded Lights Out Manager Administration Guide (Guide d'administration Embedded Light Out Manager de Sun Blade X6250).

1. Connectez un câble Ethernet RJ-45 au port Ethernet NET MGT sur le module de contrôle du châssis (CMM).

Établissez une connexion SSH à l'aide de la commande suivante :

# ssh -1 root ip\_ps

où *ip\_ps* correspond à l'adresse IP du processeur de service du serveur.

À l'invite, entrez le mot de passe par défaut :

changeme

2. Une fois que vous êtes connecté, le processeur de service affiche l'invite de commande par défaut :

->

3. Tapez la commande version qui retournera une sortie similaire à l'exemple suivant :

```
-> version
SP firmware version: 2.0.2.6
SP firmware build number: 36279
SP firmware date: Tue Aug 26 14:02:37 PDT 2008
SP filesystem version: 0.1.17
```

La version du microprogramme Integrated LOM (processeur de service) et le numéro de compilation sont indiqués ci-dessus.

## Utilisation de l'interface de ligne de commande via le port série

1. Configurez votre terminal ou le logiciel d'émulation de terminal s'exécutant sur un ordinateur portable ou un PC à l'aide des paramètres suivants :

```
8N1 : 8 bits de données, sans parité, un bit d'arrêt
9600 bauds
Désactivez le contrôle de flux du matériel (CTS/RTS)
Désactivez le contrôle de flux du logiciel (XON/XOFF)
```

- 2. Branchez un câble de dongle au module serveur.
- 3. Connectez un câble série entre le port RJ-45 SER MGT du dongle pour le module serveur et votre terminal ou PC.

4. Appuyez sur la touche Enter du terminal pour établir une connexion entre ce terminal et le processeur de service du serveur.

Le processeur de service affiche une invite de connexion.

SUNSP0003BA84D777 login:

0003BA84D777 correspond à l'adresse MAC Ethernet du processeur de service. Cette adresse varie en fonction de chaque serveur.

5. Connectez-vous au processeur de service ILOM et tapez le nom d'utilisateur par défaut (root) avec le mot de passe par défaut (changeme).

Une fois que vous êtes connecté, le processeur de service affiche l'invite de commande par défaut :

->

6. Tapez la commande version qui retournera une sortie similaire à l'exemple suivant :

```
-> version
SP firmware version: 2.0.2.6
SP firmware build number: 36279
SP firmware date: Tue Aug 26 14:02:37 PDT 2008
SP filesystem version: 0.1.17
```

La version du microprogramme Integrated LOM (processeur de service) et le numéro de compilation sont indiqués ci-dessus.

### Utilisation de l'interface Web

1. Connectez-vous à l'interface graphique Web Integrated LOM en tapant l'adresse IP du processeur de service du serveur dans le champ d'adresse de votre navigateur. Utilisez https://. Par exemple :

https://129.146.53.150

2. Connectez-vous au processeur de service ILOM et tapez le nom d'utilisateur par défaut (root) avec le mot de passe par défaut (changeme).

La première page Web qui apparaît est la page System Information (Information système) -> Versions, qui comprend la version du microprogramme et le numéro de compilation.

| _           |          |          |            |                |                  |                | Sun <sup>™</sup> Microsyste |
|-------------|----------|----------|------------|----------------|------------------|----------------|-----------------------------|
| System Info | ormation | System M | lonitoring | Configuration  | User Management  | Remote Control | Maintenance                 |
| /ersions    | Sessior  | Time-Out | Compone    | nts Identifica | tion Information |                |                             |
| rsions      |          |          |            |                |                  |                |                             |

#### FIGURE 2-1 Fenêtre des versions Integrated LOM

Value

2.0.3.6

## Téléchargement du fichier du microprogramme

Téléchargez le fichier de l'image flash .pkg en suivant les étapes suivantes :

1. Rendez-vous sur http://www.sun.com/download/

Tue Aug 26 11:17:53 PDT 2008

- 2. Cliquez sur View by Category (Afficher par catégorie).
- 3. Cliquez sur X64 Servers and Workstations (Serveurs x64 et stations de travail) dans la section Hardware Drivers (Pilotes).
- 4. Cliquez sur le lien vers le module de serveur et la version logicielle désirés.
- 5. Cliquez sur Download (Télécharger).
- 6. Entrez votre nom d'utilisateur et votre mot de passe.

Si vous n'avez ni nom d'utilisateur ni mot de passe, vous pouvez vous enregistrer gratuitement en cliquant sur **Register Now (Enregistrez-vous)**.

- 7. Cliquez sur Accept License Agreement (Accepter le contrat de licence).
- 8. Cliquez sur le nom du fichier image du microprogramme approprié :

ilom. microprogramme.pkg

Par exemple :

Property

SP Firmware Version

SP Firmware Build Number 36279 SP Firmware Date Tue Au

SP Filesystem Version 0.1.17

ilom.X6250-2.0.3.6-r36158.pkg

## Flashage du microprogramme Integrated LOM/BIOS

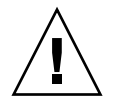

**Attention** – L'Integrated LOM va passer en un mode permettant de charger un nouveau microprogramme. Notez les exigences suivantes. 1) Le système hôte doit être hors tension. 2) Aucune autre tâche ne peut être effectuée dans l'Integrated LOM avant la fin de la mise à niveau du microprogramme et la réinitialisation de l'Integrated LOM. Pour réussir la mise à jour, vous *ne* devez *pas* modifier la configuration Integrated LOM ni utiliser d'autres interfaces Web Integrated LOM, de ligne de commande, SNMP ou IPMI) durant le processus de mise à jour par flashage. Si vous devez modifier la configuration Integrated LOM, attendez la fin de la procédure de mise à jour. La mise à jour nécessite un serveur système et dure environ 20 minutes.

Il s'agit de la procédure qui flashe le microprogramme, remplaçant ainsi les images existantes par les nouvelles images tirées du fichier .pkg téléchargé précédemment.

Pendant le processus de chargement du microprogramme, la DEL Prêt à retirer est éteinte.

Cette section décrit deux méthodes de flashage du microprogramme Integrated LOM/BIOS :

- Utilisation de l'interface graphique Web Integrated LOM
- Utilisation de la commande load de l'interface de ligne de commande Integrated LOM

**Remarque** – Vous pouvez également utiliser le Sun xVM Ops Center s'il est disponible. La documentation en ligne du Sun xVM Ops Center est disponible à l'adresse : http://wikis.sun.com/display/xvmOCldot1/Home

**Remarque** – En raison d'une utilisation accrue de la mémoire lors de l'exploitation de l'interface graphique Web, il se peut que l'utilisation de l'interface graphique Web Integrated LOM, qui se trouve être la procédure la plus simple, ne fonctionne pas correctement. Dans ce cas, vous devrez utiliser la commande load de l'interface de ligne de commande Integrated LOM ou le Sun XVM Ops Center pour flasher le microprogramme.

## Flashage du microprogramme à l'aide de l'interface graphique Integrated LOM

1. Connectez-vous à l'interface graphique Integrated LOM en pointant votre navigateur sur l'adresse IP du processeur de service. Utilisez https://. Par exemple :

https://10.6.78.144

- 2. Sélectionnez l'onglet Maintenance.
- 3. Sélectionnez l'onglet Firmware Upgrade (Mise à niveau du microprogramme).
- 4. Cliquez sur le bouton Enter Upgrade Mode (Entrer mode de mise à niveau).
- 5. Recherchez le fichier image flash.

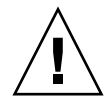

**Attention** – Mettez le système hôte hors tension avant de continuer. Si le système hôte est sous tension lorsque vous cliquez sur le bouton Upload (Télécharger), l'Integrated LOM mettra le système hôte hors tension, et les fichiers ouverts risquent d'être corrompus.

6. Cliquez sur le bouton Upload (Télécharger).

#### FIGURE 2-2 Écran de mise à niveau du microprogramme

| Sustam Information                                                                                            | Sustem Monitoring                                                                          | Configuration                                                                 | lines Menagement                                                                       | Domoto Control                                                     | Sun Microsyst                            |
|----------------------------------------------------------------------------------------------------|--------------------------------------------------------------------------------------------|-------------------------------------------------------------------------------|----------------------------------------------------------------------------------------|--------------------------------------------------------------------|------------------------------------------|
| ystem mormation                                                                                               | system Monitoring                                                                          | connguration                                                                  | user management                                                                        | Remote Control                                                     | Maintenance                              |
| irmware Upgrade                                                                                               | Reset SP                                                                                   |                                                                               |                                                                                        |                                                                    |                                          |
| mware Upgrade<br>mware upgrade will c<br>itdown of the server be<br>de to load new firmwa                     | e<br>ause ILOM to be reset ar<br>e done prior to the upgra<br>ire. Users signed in throu   | id may also reset the<br>Je procedure. An upg<br>igh other sessions w         | e server if the BIOS gets u<br>grade takes about 6 minu<br>will lose connectivity wher | pdated. It is recomme<br>tes to complete. ILOM<br>I ILOM is reset. | nded that a clean<br>will enter a speci: |
| mware Upgrade<br>mware upgrade will c<br>tdown of the server be<br>de to load new firmwa                      | e<br>ause ILOM to be reset ar<br>e done prior to the upgrad<br>re. Users signed in throu   | id may also reset the<br>de procedure. An up <u>o</u><br>igh other sessions w | e server if the BIOS gets u<br>grade takes about 6 minu<br>will lose connectivity wher | pdated. It is recomme<br>tes to complete. ILOM<br>ILOM is reset.   | nded that a clean<br>will enter a specia |
| mware Upgrade<br>mware upgrade will c<br>tdown of the server be<br>de to load new firmwa<br>nter Upgrade Mode | e<br>:ause ILOM to be reset ar<br>e done prior to the upgra-<br>ire. Users signed in throu | nd may also reset the<br>1e procedure. An up <u>o</u><br>1gh other sessions v | e server if the BIOS gets u<br>grade takes about 6 minu<br>vill lose connectivity wher | pdated. It is recomme<br>tes to complete. ILOM<br>I ILOM is reset. | nded that a clean<br>will enter a specia |

Flashage du microprogramme à l'aide de l'interface graphique Integrated LOM

- 1. Connectez-vous à l'interface de ligne de commande ILOM via le port Ethernet de gestion (reportez-vous à la section « Utilisation de l'interface de ligne de commande via le port Ethernet de gestion », page 6) ou via le port série (reportez-vous à la section « Utilisation de l'interface de ligne de commande via le port série », page 7).
- 2. Utilisez la commande suivante de l'interface de ligne de commande ILOM :

load -source tftp://serveurtftp/ilom.microprogramme.pkg

où *serveurtftp* correspond au serveur TFTP (Trivial File Transfer Protocol) qui contient la mise à jour et où ilom.*microprogramme*.pkg correspond au fichier image du microprogramme, par exemple :

ilom.X6250-2.0.3.6-r36158.pkg

## Réinitialisation du processeur de service

Après le flashage du microprogramme Integrated LOM/BIOS, vous devez réinitialiser le processeur de service Integrated LOM.

Pour réinitialiser le processeur de service Integrated LOM, procédez selon l'une des manières suivantes :

 Dans l'interface graphique Web du processeur de service Integrated LOM, naviguez vers l'onglet Maintenance et vers l'onglet Reset SP (Réinitialiser le processeur de service), puis cliquez sur le bouton Reset SP (Réinitialiser le processeur de service).

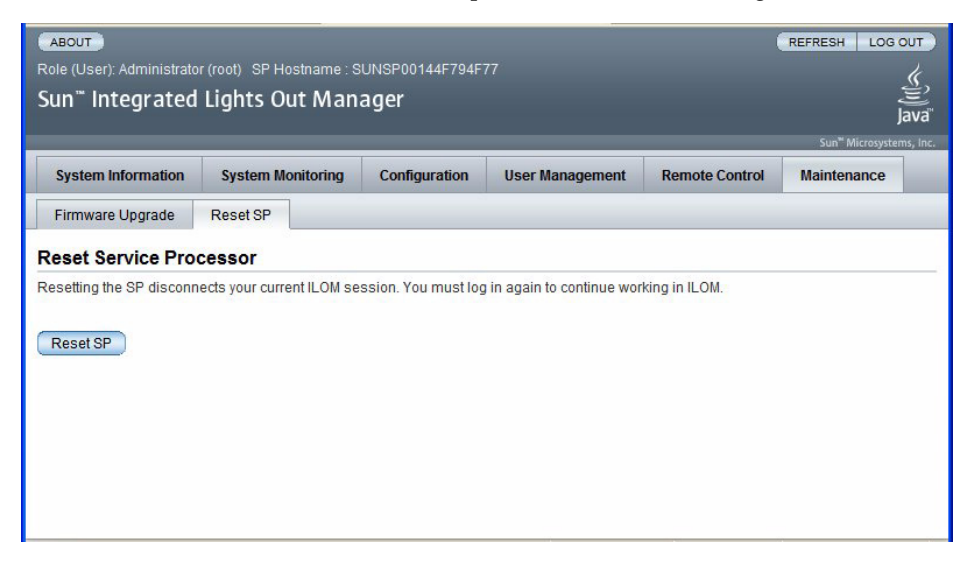

#### FIGURE 2-3 Fenêtre de réinitialisation du processeur de service Integrated LOM

- Utilisez la commande suivante de l'interface de ligne de commande ILOM : reset /SP
- Utilisez la commande IPMItool suivante :

ipmitool -U root -P password -H *IP\_PS* bmc reset cold où *IP\_PS* correspond à l'adresse IP du processeur de service.

 Pour réinitialiser le processeur de service Integrated LOM, vous devez arrêter l'hôte, puis débrancher et rebrancher les cordons d'alimentation électrique.

Pour plus de détails, consultez la documentation Integrated LOM de votre serveur.

## Effacement des paramètres CMOS (facultatif)

Effacez les paramètres CMOS si la console série ne répond pas après la mise à niveau par flashage. Ce problème peut-être dû à la modification des paramètres CMOS par défaut lors de la mise à niveau du BIOS.

Pour effacer les paramètres CMOS, utilisez les commandes suivantes (dans cet exemple, nous avons utilisé le nom d'utilisateur par défaut, root, et le mot de passe par défaut, changeme) :

ipmitool -U root -P changeme -H *IP\_PS* chassis power off ipmitool -U root -P changeme -H *IP\_PS* chassis bootdev disk clear-cmos=yes

où IP\_PS correspond à l'adresse IP du processeur de service.

**Remarque** – L'option -P n'est peut-être pas disponible sur les versions Windows et Solaris d'IPMItool. Au lieu de cela, IPMItool vous demande un mot de passe.

## Restauration du microprogramme BIOS

Suivez la procédure suivante pour restaurer le microprogramme BIOS, par exemple au cas où l'image BIOS est corrompue, ou au cas où le processus de mise à jour échoue.

1. Copiez les fichiers suivants sur un lecteur flash USB initialisable.

Afudos.exe S90-3B11.ROM

- 2. Connectez le lecteur flash USB au connecteur USB du dongle.
- 3. Réinitialisez le module serveur.
- 4. Appuyez sur F8 pour afficher une liste de périphériques initialisables.
- 5. Sélectionnez votre lecteur flash USB dans la liste.
- 6. Sélectionnez la commande suivante à partir de l'invite DOS. Afudos S90-3B11.ROM /P /B /K /C /X

Le BIOS est mis à jour et le module serveur redémarre.

## Restauration du microprogramme Integrated LOM

Suivez la procédure suivante pour restaurer le microprogramme Integrated LOM, par exemple au cas où la mise à niveau échoue, ou au cas où l'image du microprogramme est corrompue.

1. Copiez tous les fichiers de la section Sun Download (Téléchargement Sun), ou du CD Tools and Drivers (Outils et pilotes), vers un lecteur flash USB initialisable.

Les fichiers sont situés dans le répertoire BMCrecovery, sur le CD Tools and Drivers (Outils et pilotes). Ils sont composés de :

- SOCFLASH.EXE
- DOS4GW
- ilom.X6250-*numéro*.bin

Où *numéro* est un numéro de compilation, tel que 2.0.3.6-r36158.

**Remarque** – Utilisez le fichier binaire (.bin) et non pas un fichier .pkg.

- 2. Configurez votre module serveur pour qu'il réponde aux messages POST et aux invites boot.
- 3. Coupez le courant sur le système à flasher.
- 4. Insérez le lecteur flash initialisable dans le port USB.
- 5. Connectez les câbles d'alimentation CA et mettez le système sous tension.
  - a. Un message apparaît, vous indiquant que le BMC est introuvable. Le système requiert cinq minutes maximum pour s'initialiser.
  - b. Appuyez sur F8 pour obtenir une liste des périphériques d'initialisation.
  - c. Choisissez le périphérique flash à utiliser pour l'initialisation.
- 6. Une fois le périphérique flash initialisé, exécutez les commandes suivantes : socflash -p 1 -f sp-binary-file
- 7. À l'issue d'un flashage réussi, utilisez l'option -r pour réinitialiser le processeur de service :

socflash -r

## 8. Accédez à l'utilitaire de configuration du BIOS pour confirmer que le BIOS n'indiquera pas que le BMC est introuvable.

Commentaires :

- Si la sauvegarde est sélectionnée (-b *nomdefichier\_sauvegarde*), une quantité d'espace suffisante est nécessaire sur le lecteur flash USB, afin d'y stocker le fichier de sauvegarde binaire du processeur de service.
- Le BIOS n'est pas mis à niveau par la procédure de restauration d'urgence. Effectuez une deuxième mise à niveau par flashage basée sur l'Integrated LOM, afin de mettre à jour la version BIOS.
- Cette procédure de restauration d'urgence par flashage renvoie le processeur de service à sa configuration par défaut.
- Le format de fichier Integrated LOM SPBIOS.pkg (par exemple : ilom.X6250-2.0.3.6-r36158.pkg) ne peut pas être utilisé pour la restauration d'urgence. Au lieu de cela, utilisez l'image de restauration ilom2026.bin.

## Définitions de capteurs

Ce chapitre énumère et décrit les capteurs du module serveur Sun Blade X6250.

Les instructions relatives à l'affichage des capteurs sont présentées dans le guide *Sun Integrated Lights Out Manager 2,0 User's Guide (Guide de l'utilisateur de Sun Integrated Lights Out Manager 2.0)* ou dans le guide *Sun Blade X6250 Server Module Embedded Lights Out Manager Administration Guide (Guide d'administration Embedded Lights Out Manager du module serveur Sun Blade X6250)*.

Les TABLEAU 3-1 à TABLEAU 3-6 répertorient les événements liés aux capteurs. Le TABLEAU 3-7 propose une liste de tous les capteurs.

### Présence d'entité

| Capteur              | Événement                      | Description                                                                                                    | Action                                                                                                    |
|----------------------|--------------------------------|----------------------------------------------------------------------------------------------------|----------------------------------------------------------------------------------------------------|
| Présence<br>d'entité | Périphérique<br>présent (0x02) | Une FRU a été installée. Ou si le<br>processeur de service à été réinitialisé<br>ou que le système a été mis sous<br>tension et hors tension, une FRU a été<br>détectée | Ajoutez au journal pendant le<br>fonctionnement normal si le<br>processeur de service est<br>réinitialisé |
| Présence<br>d'entité | Périphérique<br>absent (0x01)  | Une FRU a été supprimée.                                                                                                    | Ajoutez au journal pendant le<br>fonctionnement normal et après<br>la suppression d'une FRU               |

 TABLEAU 3-1
 Présence d'entité

### Alimentation

| Capteur                                   | Événement | Description                                                                                                    | Action                                                                                                    |
|-------------------------------------------|-----------|----------------------------------------------------------------------------------------------------|----------------------------------------------------------------------------------------------------|
| Alimentation<br>électrique<br>PSx/PWROKx  | Activé    | Le côté redondant de<br>l'alimentation électrique du<br>châssis fonctionne.                                                                                                    | Ceci est activé et uniquement ajouté au<br>journal s'il a été désactivé lors de<br>l'initialisation du processeur de service.<br>Le CMM contrôle l'alimentation électrique<br>du châssis et le comportement de la DEL<br>du châssis.    |
| Alimentation<br>électrique<br>PSx/PWROKx  | Désactivé | Le côté redondant de<br>l'alimentation électrique du<br>châssis ne fonctionne pas.                                                                                                    | Ajoutez au journal.<br>Le CMM contrôle l'alimentation électrique<br>du châssis et le comportement de la DEL<br>du châssis.                                                                                                    |
| Alimentation<br>électrique<br>PSx/VINERRx | Activé    | L'entrée CA de l'alimentation<br>électrique du châssis (prise<br>d'alimentation CA) ne<br>reçoit aucune tension<br>d'alimentation. L'utilisateur<br>doit vérifier la prise de<br>courant et s'assurer qu'elle<br>reçoit une tension<br>d'alimentation. | Ceci est désactivé et uniquement ajouté au<br>journal s'il a été désactivé lors de<br>l'initialisation du processeur de service.<br>Le CMM contrôle l'alimentation électrique<br>du châssis et le comportement de la DEL<br>du châssis. |
| Alimentation<br>électrique<br>PSx/VINERRx | Désactivé | L'entrée CA de l'alimentation<br>électrique du châssis (prise<br>d'alimentation CA) reçoit une<br>tension d'alimentation. Elle<br>fonctionne.                                                                                                    | Ajoutez au journal.<br>Le CMM contrôle l'alimentation électrique<br>du châssis et le comportement de la DEL<br>du châssis.                                                                                                    |

### ACPI

#### TABLEAU 3-3 ACPI

| Capteur | Événement | Description                     | Action                |
|---------|-----------|---------------------------------|-----------------------|
| ACPI    | Activé    | Un système hôte a été activé    | Ajoutez au<br>journal |
| ACPI    | Désactivé | Un système hôte a été désactivé | Ajoutez au<br>journal |

## Bilan énergétique

TABLEAU 3-4

| Capteur                                       | Événement | Description                                                                                                    | Action                                                                                                    |
|-----------------------------------------------|-----------|----------------------------------------------------------------------------------------------------|----------------------------------------------------------------------------------------------------|
| Alimentation<br>électrique<br>SYS/PWRCTLSTATE | Activé    | Ce module serveur dépasse le<br>bilan énergétique disponible pour<br>le châssis.                                                                     | La mise sous tension du module<br>serveur ne fonctionnera pas. Si le<br>module serveur est mis sous<br>tension, il pourrait être mis hors<br>tension en 30 secondes pendant la<br>mise sous tension du BIOS.<br>Ajoutez au journal |
| Alimentation<br>électrique<br>SYS/PWRCTLSTATE | Désactivé | Le bilan énergétique du châssis<br>est suffisant pour mettre le<br>module serveur sous tension.<br>Vous pouvez maintenant le<br>mettre sous tension. | Autorisez la mise sous tension du<br>module serveur<br>Ajoutez au journal                                                                                                    |

## Ventilateurs

#### TABLEAU 3-5

| Capteur                 | Événement                         | Description                                                                              | Action                                                                                                    |
|-------------------------|-----------------------------------|------------------------------------------------------------------------------------------|----------------------------------------------------------------------------------------------------|
| Ventilateur<br>Fmx/FAIL | Prédiction de<br>panne activée    | Un module de ventilation est<br>tombé en panne ou a été retiré<br>du châssis.            | Aucune action requise sur le<br>module serveur. Le CMM gère le<br>comportement de la DEL sur le<br>châssis et les modules de ventilation. |
| Ventilateur<br>Fmx/FAIL | Prédiction de<br>panne désactivée | Une panne du module de<br>ventilation a été autorisée ou<br>insérée à partir du châssis. | Aucune action requise sur le<br>module serveur. Le CMM gère le<br>comportement de la DEL sur le<br>châssis et les modules de ventilation. |

## Autres capteurs

#### TABLEAU 3-6

| Capteur      | État           | Description                                                                                                    |
|--------------|----------------|----------------------------------------------------------------------------------------------------|
| SYS/SLOTID   | 0 - 11         | Présente le numéro de l'ID de l'emplacement du châssis du module serveur                                                                   |
| MB/THERMOVRD | Activé         | Pour être refroidi, le module serveur exige une vitesse de<br>ventilation égale à 100 % de la part du châssis. Ceci n'est pas<br>consigné. |
| MB/THERMOVRD | Désactivé      | Le CMM contrôle la vitesse de ventilation. Ceci n'est pas<br>consigné.                                                                     |
| MB/T_VRD1    | Degrés Celsius | Est utilisé comme capteur ambiant pour le module serveur. S'il dépasse la valeur UNR, le système du module serveur s'éteint.               |

## Liste complète des capteurs

| Capteur                   | Données                                                                         |
|---------------------------|---------------------------------------------------------------------------------|
| ID du capteur             | ACPI (0x21)                                                                     |
| Identifiant de l'entité   | 7.0                                                                             |
| Type de capteur (discret) | État d'alimentation du système ACPI                                             |
| États activés             | État d'alimentation du système ACPI<br>[S0/G0: en cours de fonctionnement]      |
| ID du capteur             | SYS/PWRCTLSTATE (0x30)                                                          |
| Identifiant de l'entité   | 7.0                                                                             |
| Type de capteur (discret) | Alimentation électrique                                                         |
| États activés             | État numérique<br>[État désactivé]                                              |
| ID du capteur             | NMIBTN (0x22)                                                                   |
| Identifiant de l'entité   | 7.0                                                                             |
| Type de capteur (discret) | Interruption critique                                                           |
| ID du capteur             | SYS/SLOTID (0x23)                                                               |
| Identifiant de l'entité   | 7.0                                                                             |
| Type de capteur (discret) | OEM réservé #c0                                                                 |
| ID du capteur             | MB/THERMOVRD (0x8d)                                                             |
| Identifiant de l'entité   | 7.0                                                                             |
| Type de capteur (discret) | OEM réservé #c0                                                                 |
| États activés             | État numérique<br>[État désactivé]                                              |
| ID du capteur             | MB/Pn/PRSNT<br>où <i>n</i> correspond au numéro de l'alimentation<br>électrique |
| Identifiant de l'entité   | 3. <i>n</i>                                                                     |

 TABLEAU 3-7
 Liste complète des capteurs

| Capteur                         | Données                                                                         |
|---------------------------------|---------------------------------------------------------------------------------|
| Type de capteur (discret)       | Présence d'entité                                                               |
| États activés                   | État de disponibilité<br>[Périphérique présent]                                 |
| ID du capteur                   | MB/Pn/TCCAT<br>où <i>n</i> correspond au numéro de l'alimentation<br>électrique |
| Identifiant de l'entité         | 3. <i>n</i>                                                                     |
| Type de capteur (discret)       | OEM réservé #c0                                                                 |
| ID du capteur                   | $MB/T_VRDn$ où $n = 0-1$                                                        |
| Identifiant de l'entité         | 7.0                                                                             |
| Type de capteur<br>(analogique) | Température                                                                     |
| Relevé du capteur               | 22 (+/- 0) degrés C                                                             |
| État                            | ok                                                                              |
| Inférieur irrécupérable         | S.O.                                                                            |
| Inférieur critique              | s.o.                                                                            |
| Inférieur non critique          | s.o.                                                                            |
| Supérieur non critique          | s.o.                                                                            |
| Supérieur critique              | s.o.                                                                            |
| Supérieur irrécupérable         | s.o.                                                                            |
| Affirmations activées           |                                                                                 |
| ID du capteur                   | MB/T_DIMM0 (0x1b)                                                               |
| Identifiant de l'entité         | 7.0                                                                             |
| Type de capteur<br>(analogique) | Température                                                                     |
| Relevé du capteur               | 23 (+/- 0) degrés C                                                             |
| État                            | ok                                                                              |
| Inférieur irrécupérable         | S.O.                                                                            |

 TABLEAU 3-7
 Liste complète des capteurs (suite)

| Capteur                         | Données                      |
|---------------------------------|------------------------------|
| Inférieur critique              | s.o.                         |
| Inférieur non critique          | S.O.                         |
| Supérieur non critique          | 45,000                       |
| Supérieur critique              | 50,000                       |
| Supérieur irrécupérable         | s.o.                         |
| Affirmations activées           | unc+ ucr+                    |
| Infirmations activées           | unc+ ucr+                    |
|                                 |                              |
| ID du capteur                   | MB/1_DIMM1 (0x1c)            |
| Identifiant de l'entité         | 7.0                          |
| Type de capteur<br>(analogique) | Température                  |
| Relevé du capteur               | 24 (+/- 0) degrés C          |
| État                            | ok                           |
| Inférieur irrécupérable         | s.o.                         |
| Inférieur critique              | s.o.                         |
| Inférieur non critique          | s.o.                         |
| Supérieur non critique          | 45,000                       |
| Supérieur critique              | 50,000                       |
| Supérieur irrécupérable         | s.o.                         |
| Affirmations activées           | unc+ ucr+                    |
| Infirmations activées           | unc+ ucr+                    |
|                                 |                              |
| ID du capteur                   | $MB/Pn/V_VCC$                |
| Idontificant de l'antité        | ou <i>n</i> correspond a 0-1 |
| Identifiant de l'entite         | 3.n                          |
| iype de capteur<br>(analogique) | Iension                      |
| Relevé du capteur               | 1,216 (+/- 0) volts          |
| État                            | ok                           |
| Inférieur irrécupérable         | S.O.                         |

| Capteur                         | Données             |
|---------------------------------|---------------------|
| Inférieur critique              | s.o.                |
| Inférieur non critique          | s.o.                |
| Supérieur non critique          | S.O.                |
| Supérieur critique              | S.O.                |
| Supérieur irrécupérable         | S.O.                |
| Affirmations activées           |                     |
|                                 |                     |
| ID du capteur                   | MB/V_VTT (0xe)      |
| Identifiant de l'entité         | 7.0                 |
| Type de capteur<br>(analogique) | Tension             |
| Relevé du capteur               | 1,216 (+/- 0) volts |
| État                            | ok                  |
| Inférieur irrécupérable         | S.O.                |
| Inférieur critique              | 1,027               |
| Inférieur non critique          | S.O.                |
| Supérieur non critique          | S.O.                |
| Supérieur critique              | 1,386               |
| Supérieur irrécupérable         | 1,449               |
| Affirmations activées           | Lcr- ucr+ unr+      |
| Infirmations activées           | Lcr- ucr+ unr+      |
|                                 |                     |
| ID du capteur                   | MB/V_+1V5 (0xf)     |
| Identifiant de l'entité         | 7.0                 |
| Type de capteur<br>(analogique) | Tension             |
| Relevé du capteur               | 1,498 (+/- 0) volts |
| État                            | ok                  |
| Inférieur irrécupérable         | S.O.                |
| Inférieur critique              | 1,349               |
| Inférieur non critique          | S.O.                |

| Capteur                         | Données             |
|---------------------------------|---------------------|
| Supérieur non critique          | S.O.                |
| Supérieur critique              | 1,646               |
| Supérieur irrécupérable         | s.o.                |
| Affirmations activées           | Lcr- ucr+           |
| Infirmations activées           | Lcr- ucr+           |
| ID du capteur                   | MB/V_+2V5 (0x14)    |
| Identifiant de l'entité         | 7.0                 |
| Type de capteur<br>(analogique) | Tension             |
| Relevé du capteur               | 2,500 (+/- 0) volts |
| État                            | ok                  |
| Inférieur irrécupérable         | S.O.                |
| Inférieur critique              | 2,250               |
| Inférieur non critique          | s.o.                |
| Supérieur non critique          | s.o.                |
| Supérieur critique              | 2,750               |
| Supérieur irrécupérable         | s.o.                |
| Affirmations activées           | Lcr- ucr+           |
| Infirmations activées           | Lcr- ucr+           |
| ID du capteur                   | MB/V_+1V8 (0x16)    |
| Identifiant de l'entité         | 7.0                 |
| Type de capteur<br>(analogique) | Tension             |
| Relevé du capteur               | 1,813 (+/- 0) volts |
| État                            | ok                  |
| Inférieur irrécupérable         | S.O.                |
| Inférieur critique              | 1,617               |
| Inférieur non critique          | S.O.                |
| Supérieur non critique          | S.O.                |

 TABLEAU 3-7
 Liste complète des capteurs (suite)

| Capteur                         | Données             |
|---------------------------------|---------------------|
| Supérieur critique              | 1,978               |
| Supérieur irrécupérable         | s.o.                |
| Affirmations activées           | Lcr- ucr+           |
| Infirmations activées           | Lcr- ucr+           |
| ID du capteur                   | MB/V_+1V2NIC (0x12) |
| Identifiant de l'entité         | 7.0                 |
| Type de capteur<br>(analogique) | Tension             |
| Relevé du capteur               | 1,246 (+/- 0) volts |
| État                            | ok                  |
| Inférieur irrécupérable         | S.O.                |
| Inférieur critique              | 1,074               |
| Inférieur non critique          | S.O.                |
| Supérieur non critique          | S.O.                |
| Supérieur critique              | 1,312               |
| Supérieur irrécupérable         | S.O.                |
| Affirmations activées           | Lcr- ucr+           |
| Infirmations activées           | Lcr- ucr+           |
| ID du capteur                   | MB/V_+3V3 (0x10)    |
| Identifiant de l'entité         | 7.0                 |
| Type de capteur<br>(analogique) | Tension             |
| Relevé du capteur               | 3,322 (+/- 0) volts |
| État                            | ok                  |
| Inférieur irrécupérable         | S.O.                |
| Inférieur critique              | 2,958               |
| Inférieur non critique          | s.o.                |
| Supérieur non critique          | s.o.                |
| Supérieur critique              | 3,616               |

 TABLEAU 3-7
 Liste complète des capteurs (suite)

| Capteur                         | Données              |
|---------------------------------|----------------------|
| Supérieur irrécupérable         | S.O.                 |
| Affirmations activées           | Lcr- ucr+            |
| Infirmations activées           | Lcr- ucr+            |
|                                 |                      |
| ID du capteur                   | MB/V_+5V (0x11)      |
| Identifiant de l'entité         | 7.0                  |
| Type de capteur<br>(analogique) | Tension              |
| Relevé du capteur               | 4,998 (+/- 0) volts  |
| État                            | ok                   |
| Inférieur irrécupérable         | S.O.                 |
| Inférieur critique              | 4,488                |
| Inférieur non critique          | S.O.                 |
| Supérieur non critique          | S.O.                 |
| Supérieur critique              | 5,482                |
| Supérieur irrécupérable         | S.O.                 |
| Affirmations activées           | Lcr- ucr+            |
| Infirmations activées           | Lcr- ucr+            |
|                                 |                      |
| ID du capteur                   | MB/V_+3V3STBY (0x13) |
| Identifiant de l'entité         | 7.0                  |
| Type de capteur<br>(analogique) | Tension              |
| Relevé du capteur               | 3,300 (+/- 0) volts  |
| État                            | ok                   |
| Inférieur irrécupérable         | S.O.                 |
| Inférieur critique              | 2,958                |
| Inférieur non critique          | S.O.                 |
| Supérieur non critique          | s.o.                 |
| Supérieur critique              | 3,625                |
| Supérieur irrécupérable         | S.O.                 |

 TABLEAU 3-7
 Liste complète des capteurs (suite)

| Capteur                         | Données                              |
|---------------------------------|--------------------------------------|
| Affirmations activées           | Lcr- ucr+                            |
| Infirmations activées           | Lcr- ucr+                            |
|                                 |                                      |
| ID du capteur                   | MB/V_+12V (0xd)                      |
| Identifiant de l'entité         | 7.0                                  |
| Type de capteur<br>(analogique) | Tension                              |
| Relevé du capteur               | 12,348 (+/- 0) volts                 |
| État                            | ok                                   |
| Inférieur irrécupérable         | 9,513                                |
| Inférieur critique              | 10,773                               |
| Inférieur non critique          | S.O.                                 |
| Supérieur non critique          | S.O.                                 |
| Supérieur critique              | 13,167                               |
| Supérieur irrécupérable         | 14,427                               |
| Affirmations activées           | Lcr-Lnr- ucr+ unr+                   |
| Infirmations activées           | Lcr-Lnr- ucr+ unr+                   |
|                                 |                                      |
| ID du capteur                   | MB/V_+12VCPUn                        |
|                                 | où <i>n</i> correspond au numéro cpu |
| Identifiant de l'entité         | 7.n                                  |
| Type de capteur<br>(analogique) | Tension                              |
| Relevé du capteur               | 12,285 (+/- 0) volts                 |
| État                            | ok                                   |
| Inférieur irrécupérable         | s.o.                                 |
| Inférieur critique              | 10,773                               |
| Inférieur non critique          | S.O.                                 |
| Supérieur non critique          | S.O.                                 |
| Supérieur critique              | 13,167                               |
| Supérieur irrécupérable         | s.o.                                 |

| Capteur                   | Données                |
|---------------------------|------------------------|
| Affirmations activées     | Lcr- ucr+              |
| Infirmations activées     | Lcr- ucr+              |
|                           |                        |
| ID du capteur             | MB/FEM/PRSNT (0x8f)    |
| Identifiant de l'entité   | 44.0                   |
| Type de capteur (discret) | Présence d'entité      |
| États activés             | État de disponibilité  |
| [Périphérique absent]     |                        |
| ID du capteur             | MB/REM/PRSNT (0x90)    |
| Identifiant de l'entité   | 44.1                   |
| Type de capteur (discret) | Présence d'entité      |
| États activés             | État de disponibilité  |
| [Périphérique présent]    |                        |
| ID du capteur             | CMM/PRSNT (0x68)       |
| Identifiant de l'entité   | 6.0                    |
| Type de capteur (discret) | Présence d'entité      |
| États activés             | État de disponibilité  |
|                           | [Périphérique présent] |
| ID du capteur             | NEM0/PRSNT (0x42)      |
| Identifiant de l'entité   | 44.3                   |
| Type de capteur (discret) | Présence d'entité      |
| États activés             | État de disponibilité  |
|                           | [Périphérique présent] |
| ID du capteur             | NEM1/PRSNT (0x43)      |
| Identifiant de l'entité   | 44.4                   |
| Type de capteur (discret) | Présence d'entité      |

 TABLEAU 3-7
 Liste complète des capteurs (suite)

| Capteur                         | Données                                                                        |
|---------------------------------|--------------------------------------------------------------------------------|
| États activés                   | État de disponibilité                                                          |
|                                 | [Périphérique présent]                                                         |
|                                 |                                                                                |
| ID du capteur                   | BL <i>n</i> /PRSNT<br>où <i>n</i> correspond au numéro de Blade                |
| Identifiant de l'entité         | 41. <i>n</i>                                                                   |
| Type de capteur (discret)       | Présence d'entité                                                              |
| États activés                   | État de disponibilité                                                          |
|                                 | [Périphérique présent]                                                         |
|                                 |                                                                                |
| ID du capteur                   | FMn/Fx/TACH                                                                    |
|                                 | où $n$ correspond au module de ventilation et où $x$ correspond au ventilateur |
| Identifiant de l'entité         | 30. <i>n</i>                                                                   |
| Type de capteur<br>(analogique) | Ventilateur                                                                    |
| Relevé du capteur               | 5 300 (+/- 0) RPM                                                              |
| État                            | ok                                                                             |
| Inférieur irrécupérable         | 1 000,000                                                                      |
| Inférieur critique              | 1 500,000                                                                      |
| Inférieur non critique          | 2 000,000                                                                      |
| Supérieur non critique          | 7 000,000                                                                      |
| Supérieur critique              | 7 500,000                                                                      |
| Supérieur irrécupérable         | 8 000,000                                                                      |
| Affirmations activées           | Lnc-Lcr-Lnr- unc+ ucr+ unr+                                                    |
| Infirmations activées           | Lnc-Lcr-Lnr- unc+ ucr+ unr+                                                    |
|                                 |                                                                                |
| ID du capteur                   | FMn/FAIL                                                                       |
|                                 | où <i>n</i> correspond au numéro du module de ventilation                      |
| Identifiant de l'entité         | 29. <i>n</i>                                                                   |
| Type de capteur (discret)       | Ventilateur                                                                    |

| Capteur                             | Données                                         |
|-------------------------------------|-------------------------------------------------|
| États activés                       | État numérique                                  |
| [Prédiction de panne<br>désactivée] |                                                 |
| ID du capteur                       | PSn/PRSNT                                       |
| Identifiant de l'entité             | 10. <i>n</i>                                    |
| Type de capteur (discret)           | Présence d'entité                               |
| États activés                       | État de disponibilité<br>[Périphérique présent] |
| ID du capteur                       | PS0/PWROK0 (0x5e)                               |
| Identifiant de l'entité             | 10.0                                            |
| Type de capteur (discret)           | Alimentation électrique                         |
| États activés                       | État numérique<br>[États activés]               |
| ID du capteur                       | PS0/PWROK1 (0x5f)                               |
| Identifiant de l'entité             | 10.0                                            |
| Type de capteur (discret)           | Alimentation électrique                         |
| États activés                       | État numérique<br>[États activés]               |
| ID du capteur                       | PS1/PWROK0 (0x61)                               |
| Identifiant de l'entité             | 10.1                                            |
| Type de capteur (discret)           | Alimentation électrique                         |
| États activés                       | État numérique<br>[États activés]               |
| ID du capteur                       | PS1/PWROK1 (0x62)                               |
| Identifiant de l'entité             | 10.1                                            |
| Type de capteur (discret)           | Alimentation électrique                         |

 TABLEAU 3-7
 Liste complète des capteurs (suite)

| Capteur                   | Données                                            |
|---------------------------|----------------------------------------------------|
| États activés             | État numérique<br>[États activés]                  |
| ID du capteur             | PS0/VINERR0 (0x2a)                                 |
| Identifiant de l'entité   | 10.0                                               |
| Type de capteur (discret) | Alimentation électrique                            |
| États activés             | État numérique<br>[Prédiction de panne désactivée] |
| ID du capteur             | PS0/VINERR1 (0x2b)                                 |
| Identifiant de l'entité   | 10.0                                               |
| Type de capteur (discret) | Alimentation électrique                            |
| États activés             | État numérique<br>[Prédiction de panne désactivée] |
| ID du capteur             | PS1/VINERR0 (0x2d)                                 |
| Identifiant de l'entité   | 10.1                                               |
| Type de capteur (discret) | Alimentation électrique                            |
| États activés             | État numérique<br>[Prédiction de panne désactivée] |
| ID du capteur             | PS1/VINERR1 (0x2e)                                 |
| Identifiant de l'entité   | 10.1                                               |
| Type de capteur (discret) | Alimentation électrique                            |
| États activés             | État numérique<br>[Prédiction de panne désactivée] |